# SETTING UP ACH EXTERNAL TRANSFERS

- External Accounts can be set up on a desktop/laptop or through the Wheelhouse Mobile App
  - Desktop click on the Transfers tab then Classic then click on "Add an account to make a transfer"
  - From Mobile App click on Transfers, then Add Account
- Daily Limits are \$5000.00 and monthly limits are \$20,000.00

### Desktop Version Screens

| Transfers / Pay Loan                           |  |  |  |  |
|------------------------------------------------|--|--|--|--|
| Quick Classic Scheduled History                |  |  |  |  |
| Make a Transfer                                |  |  |  |  |
| From Account                                   |  |  |  |  |
| Select an account                              |  |  |  |  |
| To Account                                     |  |  |  |  |
| Select an account                              |  |  |  |  |
| Don't see the account you want to transfer to? |  |  |  |  |
|                                                |  |  |  |  |

#### Mobile App Screens

| noose From Account<br>JOINT CHECKING<br>☆. •••* A €<br>Joint Savings<br>☆. ••• A €<br>A €<br>A € | JOINT CHECKING<br>at **** A ≤<br>Joint Savings<br>at *** A ≤<br>A ≤ |
|--------------------------------------------------------------------------------------------------|---------------------------------------------------------------------|
| JOINT CHECKING<br>☆ •••• ▲ \$<br>Joint Savings<br>☆ ••• ▲ \$<br>▲ \$<br>▲ \$                     | JOINT CHECKING<br>▲ \$<br>Joint Savings<br>▲ \$<br>▲ \$<br>▲ \$     |
| A \$       Joint Savings         A \$        A \$                                                | ▲ \$                                                                |
| Joint Savings<br>                                                                                | Joint Savings                                                       |
| <u></u> (A \$                                                                                    | £ (A \$<br>(A \$                                                    |
| ···· A \$                                                                                        | ···· A \$                                                           |
| •••• A \$                                                                                        | ····· A \$                                                          |
|                                                                                                  |                                                                     |
| Wheelhouse Rewards Visa                                                                          | Wheelhouse Rewards Visa                                             |
| 1000 🔺 \$                                                                                        | 1000 A \$                                                           |

• Select External Account/Add and account manually by clicking on the forward arrow.

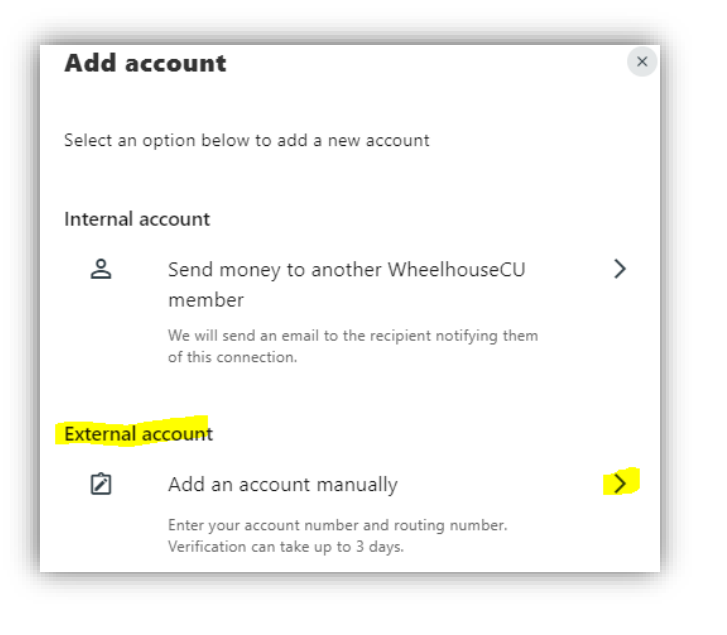

| ΑΙάΙ     | ÷                                             | T: T4 PM                                     | V 😟                 | 34%  |
|----------|-----------------------------------------------|----------------------------------------------|---------------------|------|
|          |                                               | Transfer                                     | S                   |      |
|          |                                               |                                              |                     |      |
| ~        | Add a                                         | ccount                                       |                     |      |
| -        |                                               |                                              |                     |      |
|          | mem                                           | ber                                          |                     |      |
|          | We wil<br>recipie<br>this co                  | l send an ema<br>nt notifying t<br>nnection. | il to the<br>hem of |      |
| Exte     | rnal ac                                       | count                                        |                     |      |
| Ź        | Add a<br>manu                                 | an account<br>Ially                          |                     | >    |
|          | Enter your account number and routing number. |                                              |                     |      |
|          | Verific<br>days.                              | ation can take                               | e up to 3           |      |
| ē        | £                                             | Ó                                            |                     | =    |
| Accounts | Transfers                                     | / Deposit Ch                                 | Bill Pay            | More |

- Choose Checking or Savings
- Enter the Routing and Account Number for the external account
- It's a good idea to nickname the account the name of the External Bank, i.e. "Wells Fargo Checking" etc. so it's clear which accounts you are transferring to and from.

| Transfer to and from an external Back S                                       |
|-------------------------------------------------------------------------------|
| External accounts are the accounts you hold at other banks and credit unions. |
| Account type                                                                  |
| Account details <sup>©</sup>                                                  |
| Routing Number                                                                |
| Account Number                                                                |
| Confirm Account Number                                                        |
| Nickname                                                                      |

• You will be asked to verify your identity via text/email/call (as an added layer of security)

### Desktop Version Screens

| · onnound                                                  | inneeded           |              |               |               |          |
|------------------------------------------------------------|--------------------|--------------|---------------|---------------|----------|
| Please verify your identity before completing this action. |                    |              |               |               |          |
|                                                            | Questions          | Text         | @ Email       | 🕊 Call        |          |
| Please answer                                              | the questions b    | elow so we   | can verify yo | our identity. |          |
| In what city or to                                         | own was your first | job?         |               |               |          |
|                                                            |                    |              |               |               |          |
| What is the maid                                           | len name of your n | nother's mot | her?          |               |          |
|                                                            |                    |              |               |               |          |
|                                                            |                    |              |               | (             | $\frown$ |
|                                                            |                    |              |               | Cancel        | Verify   |
|                                                            |                    |              |               |               |          |

### Mobile App Screens

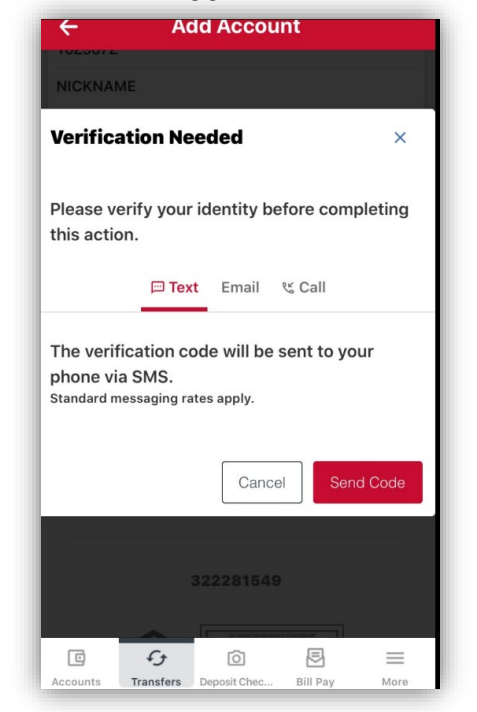

- As a security measure, you cannot transfer funds to or from the accounts until they have been confirmed.
- We will send two (2) trial deposit transactions to the external account. It could take <u>up to</u> three (3) business days for the trial deposit transactions to appear in your external account history.
- You will not be able to begin doing transfers to/from your external account until the process below is completed.

### **Desktop Version Screens**

### Mobile App Screens

| Almost done! Follow these steps to<br>confirm your external account.                                                                          | ×              |
|----------------------------------------------------------------------------------------------------|----------------|
| As a security measure, you cannot transfer funds to or account until it has been confirmed.                                                   | r from this    |
| Step 1<br>We will send two (2) deposit transactions to this account<br>It may take up to three business days to appear in the transaction his | unt.<br>story. |
| Step 2<br>Go to Settings and click on the Accounts tab to confir<br>external account.                                                         | rm the         |

|                      | ACCO                                                                 | unts                                |                                                     |
|----------------------|----------------------------------------------------------------------|-------------------------------------|-----------------------------------------------------|
| (£<br>()<br>()<br>() | Confirm trial de<br>Confirm your tri<br>finish connectir<br>account. | posits<br>ial deposit<br>ig your ex | ts to<br>ternal                                     |
|                      | Enter deposit a                                                      | nounts                              |                                                     |
| CHECKIN              | G                                                                    |                                     |                                                     |
| JOINT                | CHECKING                                                             |                                     | ٤ (                                                 |
|                      |                                                                      |                                     |                                                     |
| SAVINGS              |                                                                      |                                     |                                                     |
| SAVINGS              | Savings                                                              |                                     | ⊗ <b>s</b>                                          |
| SAVINGS              | Savings<br>s Savings                                                 |                                     | <ul><li></li></ul>                                  |
| SAVINGS              | Savings<br>s Savings<br>s Savings                                    |                                     | <ul><li>.∧ \$</li><li>.∧ \$</li><li>.∧ \$</li></ul> |

Once trial deposits have been posted to your external account, note the amounts of each deposit. Then log back into your Wheelhouse account. You will see the message shown below at the top of your Wheelhouse Dashboard (in Desktop) and above your accounts in the Mobile App. Click on the "Confirm" button.

| DASHEDARD | Dashboard                                                  | © You have 1 pending external accounts<br>Confirm your trial deposits. |
|-----------|------------------------------------------------------------|------------------------------------------------------------------------|
| ACCOUNTS  | 3 of your payments are due soon                            | Cal Coast<br>***9672                                                   |
| TRANSFERS | Confirm trial deposits to finish linking external accounts | Q Search accounts                                                      |

• Scroll to the bottom of the page to ACH ACCOUNTS

- You must locate the account needing to be confirmed
- Click the **Confirm** button for the account you are adding.

| ACH Accounts |                                         |                        | Reorder Accounts |
|--------------|-----------------------------------------|------------------------|------------------|
|              | Mission Fed<br>ACH Accounts - *****6789 | External PENDING       | Confirm          |
|              | Mission<br>ACH Accounts - ****6160      | 🖻 External <b>OPEN</b> |                  |
|              | CP TEST<br>ACH Accounts - *****6788     | 😰 External Open        |                  |

(Example of what micro deposits look like in your external bank account history.

| Date  Description           |                                                  | Deposits/Credits 👙 Withdrav | /als/Debits 👙 |
|-----------------------------|--------------------------------------------------|-----------------------------|---------------|
| nding Transactions          |                                                  |                             |               |
| Received for Processing     |                                                  |                             |               |
| 02/07/20 WHEEL              | HOUSE 200206 13709                               |                             | \$0.97        |
| Authorized Transactions     | Note: Debit card transaction amounts may change. |                             |               |
| 02/07/20 ONLINE TRANSFER TG | 7 2000000006                                     |                             | \$50.00       |
| 02/07/20 ONLINE TRANSFER TO |                                                  |                             | \$44.00       |
| 02/07/20 : WHEEL            | 10USE 200206 13708 2                             | \$0.48                      |               |
| 02/07/20 × WHEEL            | HOUSE 200206 13707                               | \$0.49                      |               |

• You will need to enter the deposit amounts in the **exact order** that the deposits were made.

### Desktop Version Screens

| Confirm Trial Deposits                                                                                                    |        |  |  |  |
|----------------------------------------------------------------------------------------------------|--------|--|--|--|
| As a security measure, we sent two transactions of different amounts to account #*****6789 at CREDIT UNION. It may take up to three business days for those transactions to appear in your account. |        |  |  |  |
| We ask you to confirm the transaction amounts to ensure you're the owner<br>of thisCREDIT UNION account.                                                                                            |        |  |  |  |
| First Deposit *                                                                                                    |        |  |  |  |
| Second Deposit *                                                                                                    |        |  |  |  |
|                                                                                                    | Cancel |  |  |  |

### Mobile App Screens

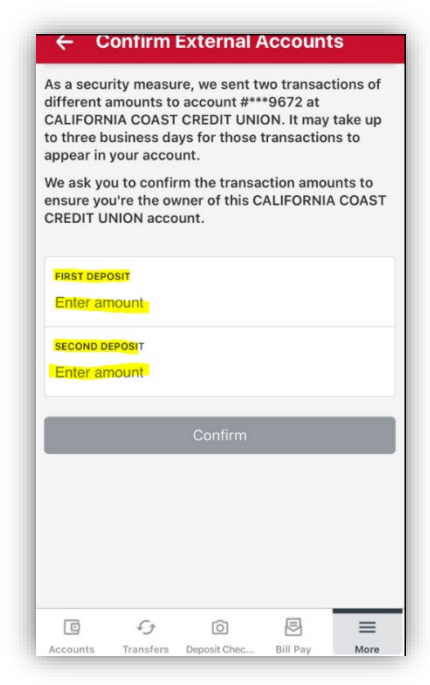

When you have added your trial deposits correctly you will receive a green **Success** bar at the top of your screen you will now be ready to perform external transfers to and from your external bank account within your Wheelhouse digital banking account.

### Setting up Recurring External ACH Loan Payment Transfers via Desktop/Laptop

- 1. Go to the Transfers tab
- 2. Click on Classic
- 3. In the From Account field select the External Account
- 4. In the To Account field select the Wheelhouse Loan
- 5. There are two options for recurring payments:
  - > Regular Payment (transfers the minimum amount due each time)
  - > Other (customized payment amount for an amount other than minimum due)

| O                 | Transfore                                             | Start Date                            |
|-------------------|-------------------------------------------------------|---------------------------------------|
| DASHBOARD         | Transfers                                             | 04/09/2021                            |
| ē                 | Quick Classic Scheduled History                       |                                       |
| ACCOUNTS          | Make a Transfer                                       | Monthly                               |
| C)<br>TRANSFERS   | From Account<br>Mission 160 血 V                       | Ending                                |
| \$+               | To Account                                            | Never                                 |
| NONEY MOVE        | AUTO USED -0143 2 \$6,152.12 V                        | On MM/DD/YYYY                         |
| MESSAGE<br>CENTER | Don't see the account you want to transfer to?        | Occurrences                           |
| ARD REWARDS       | Amount<br>Regular Payment Due 09 APR 2021<br>\$114.42 | Memo <i>(Optional)</i> Toyota Payment |
| PPLICATIONS       | Amount Due<br>\$114.42<br>Past Due Amount<br>\$0.00   | Submit Transfer                       |
|                   | Other \$                                              |                                       |
| MORE              | Total <b>\$114.42</b>                                 |                                       |

## Regular Payment (Minimum Amount Due)

6. Select the date of your recurring payment (3-5 business days prior to actual due date is recommended)

\*There are no late fees on your loan if paid within 10 calendar days of your due date

- 7. Select the frequency of your recurring payment (Monthly, Weekly, Bi-Weekly etc.)
- 8. Select the ending date for your recurring payment if you desire.
- 9. Entering a Memo is optional but helpful.
- 10. Click "Submit Transfer"

### **Other Payment (Customized Payment Amount)**

| C                       | Quick Classic Scheduled History                       |        |
|-------------------------|-------------------------------------------------------|--------|
| ACCOUNTS                | Make a Transfer                                       |        |
| £3                      | From Account                                          |        |
| TRANSFERS / PAY<br>LOAN | Mission ****61( 命                                     | ~      |
|                         | To Account                                            |        |
| \$+<br>MONEY MOVE       | AUTO USED ****19 -0143 2. \$4,659                     | 9.93 🗸 |
|                         | Don't see the account you want to transfer to?        |        |
| MESSAGE                 | <ul> <li>Add an account to make a transfer</li> </ul> |        |
| CENTER                  | Amount                                                |        |
| ~                       | Regular Payment Due 22 OCT 2021                       |        |
|                         | · 3114.42                                             |        |
| CARD REWARDS            | S114.42                                               |        |
| E                       | Past Due Amount                                       |        |
| BILL PAY                | 0 \$0.00                                              |        |
|                         | Other                                                 |        |
| Ē                       | \$ 125.00                                             |        |
| APPLICATIONS            |                                                       |        |
|                         | Total \$125.00                                        |        |
|                         | External Transfer Limits                              |        |
| MORE_                   |                                                       |        |
|                         | 5tart Date                                            | -      |
|                         | 10/20/2021                                            |        |
|                         | Frequency                                             |        |
|                         | Monthly                                               | ~      |

- 11. You will get a Confirm Transfer screen
- 12. Review your payment details and note the **Estimated Delivery Date** presented.
- 13. Transfers typically post on the third business day.
- 14. Transfers scheduled for non-business days will process on the next business day.
- 15. If all is correct, select Confirm Transfer

| Confirm Transfer ×               |                             |  |  |  |
|----------------------------------|-----------------------------|--|--|--|
| Transfer Amount                  | \$114.42<br>Regular Payment |  |  |  |
| Transfer From Mission<br>160 血   |                             |  |  |  |
| Transfer To AUTO USED<br>-0143 🔐 | \$6,152.12                  |  |  |  |
| Transfer Date                    | 09 APR 2021                 |  |  |  |
| Estimated Delivery Date          | 13 APR 2021                 |  |  |  |
| Frequency                        | Monthly                     |  |  |  |
| Occurrences                      | 60                          |  |  |  |
| Cancel                           | Confirm Transfer            |  |  |  |

You should then see a **Success** screen verifying your recurring transfer has been scheduled.

|                                                                | ×                         |  |
|----------------------------------------------------------------|---------------------------|--|
| Success                                                        |                           |  |
| Your recurring transfer of <b>\$114.42</b> has been scheduled. |                           |  |
| Transfer From                                                  | Mission ****6160 血        |  |
| Transfer To                                                    | AUTO USED ****1920-0143 🚊 |  |
| Transfer Date                                                  | 09 APR 2021               |  |
| Estimated Delivery Date                                        | 13 APR 2021               |  |
| Frequency                                                      | Monthly                   |  |
| Ending Date                                                    | Never                     |  |
| Make Another Transfer                                          | Go to Transfer Activity   |  |

### **Viewing Scheduled Transfers**

- 1. Go to Transfers, Scheduled, My Scheduled Transfers
- 2. At the bottom of the screen you can view upcoming scheduled transfers

| APR<br>09<br>2021 | \$114.42<br>RECURRING | Mission<br>*****6160 盒 | AUTO USED<br>-0143 .# | SCHEDULED | • | C |
|-------------------|-----------------------|------------------------|-----------------------|-----------|---|---|
|                   |                       |                        |                       |           |   |   |

#### To Edit or Cancel a scheduled transfer

- 1. Follow steps 1 and 2 above
- 2. To Edit the payment amount click on the pencil to the right of the scheduled payment
- 3. If you scheduled a Regular Payment (minimum due) in order edit the payment amount you will need to Cancel the Transfer Series and re-set up your scheduled transfer as a payment Amount of "Other" as shown on page 5.

| APR<br>09<br>2021 | \$114.42<br>RECURRING | Mission<br>****6160 盒 | AUTO USED<br>-0143 2. | SCHEDULED |
|-------------------|-----------------------|-----------------------|-----------------------|-----------|
|                   |                       |                       |                       |           |

| APR \$10.00<br>09<br>2021 RECURRING                                                                                                    | JOINT CHECKING<br>9002 음 | ANYTIME LOAN<br>-0141 | SCHEDULED X |
|----------------------------------------------------------------------------------------------------|--------------------------|-----------------------|-------------|
| Transfer From                                                                                                    | JOINT CHECKING           | ٦-0002 🙁              |             |
| Transfer To                                                                                                    | ANYTIME LOAN             | -0141                 |             |
| Amount                                                                                                    | \$ 10.00                 |                       | ]           |
| Frequency                                                                                                    | Every 2 Weeks            |                       |             |
| Loan Payment                                                                                                    | Other                    |                       |             |
| Start Date                                                                                                    | July 31, 2020            |                       |             |
| End Date                                                                                                    | Never                    |                       |             |
| Add Memo     Add Memo     Add     Add Memo     Add     Add |                          |                       |             |
| Cancel Transfer Series                                                                                                    |                          |                       | Cancel Save |

4. To cancel a scheduled payment, there are two options:

- a. Cancel an upcoming payment but keep the subsequent series of payments or
- b. Cancel all scheduled payments in the series
- 5. To Cancel one upcoming scheduled transfer click on the trash can icon next to your payment

| APR<br>09<br>2021 | \$114.42<br>RECURRING | Mission<br>****6160 盒 | AUTO USED<br>-0143 gt. | SCHEDULED |
|-------------------|-----------------------|-----------------------|------------------------|-----------|
|                   |                       |                       |                        |           |

6. Select "Cancel Next Transfer On (date)"

Or to cancel all automatic transfers

- 7. Select "Cancel All Automatic Transfers"
- 8. Select "Yes, Cancel"

| Cancel Trans | Cancel Transfer(s)?                |  |  |  |
|--------------|------------------------------------|--|--|--|
| Cancel Nex   | Cancel Next Transfer On 04/09/2021 |  |  |  |
|              | No Yes, Cancel                     |  |  |  |

You will see a banner at the top of your screen indicating that your cancellation was successful.